## AZ E-TOUCH ICLOUD BEÁLLITÁSA

## E-touch / iCloud mobiltelefonok szoftvereihez: vMEyeCloud / Android, vMEyeCloud / iphone

- 1、Kérjük, kapcsolja be a DVR-t
- 2、Győződjön meg róla, hogy a DVR csatlakoztatva van az internethez

3、Kérjük, most csatlakozzon a számítógépével a következő internetes honlaphoz: http://xmeye.net, ahol a következő jelenik meg Ön előtt:

| <b>N</b>     | By User By Device                             |
|--------------|-----------------------------------------------|
|              | Login And Preview                             |
|              | Username                                      |
|              | Password                                      |
|              | verify 9771                                   |
|              | Login Enter Guide                             |
|              | Please Click "Enter Guide" if you visit first |
| ter I have I | Register Download Web Get Password            |

- 4、 Kérjük, most töltse le, és futassa az Active szolgáltatást
- a. A következő lépésekben bemutatjuk, hogy telepítheti az Active szolgáltatást

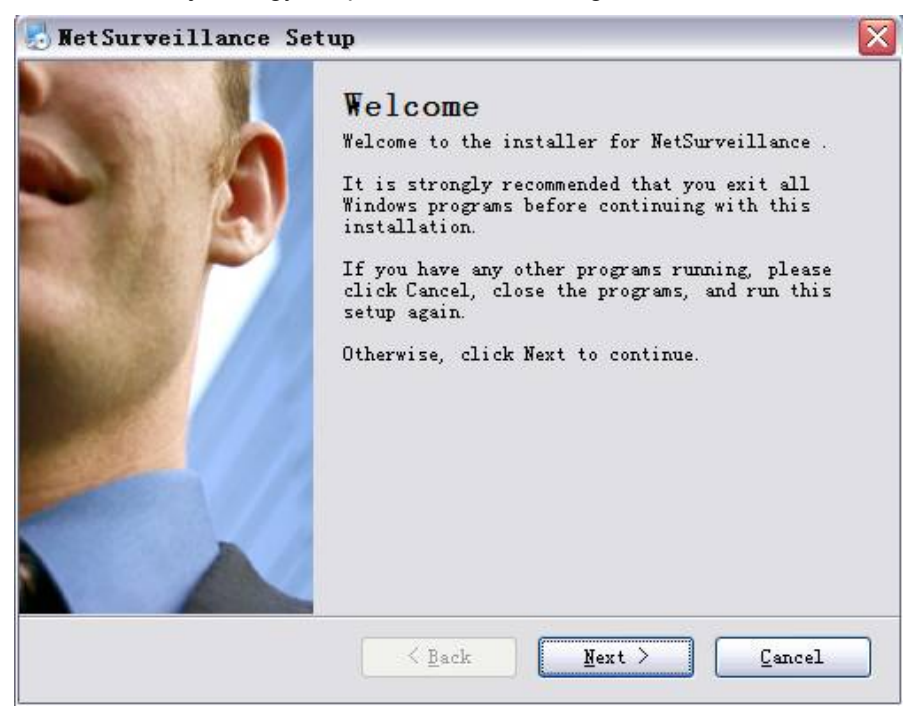

b. Nyomja meg a "Next" gombot, és térjen át a következő lépésre, ahogy az ábra jelzi:

| ×      |
|--------|
|        |
|        |
|        |
|        |
|        |
|        |
| Cancel |
|        |

c. Újra nyomja meg a "Next" gombot, ahogyan előbb tette:

| NetSurveillance Setup                                                                                                    |                                        |
|----------------------------------------------------------------------------------------------------|----------------------------------------|
| Installation Folder                                                                                                    | -                                      |
| Where would you like MetSurveillance to be installed?                                                                                      |                                        |
| The software will be installed in the folder listed belo<br>different location, either type in a new path, or click<br>an existing folder. | w. To select a<br>Change to browse for |
| Install NetSurveillance to:                                                                                                    |                                        |
| C:\Program Files\NetSurveillance\CMS                                                                                                    | Change                                 |
|                                                                                                    |                                        |
| Space required: 6.38 MB                                                                                                    |                                        |
| Space available on selected drive: 22.05 GB                                                                                                |                                        |
|                                                                                                    |                                        |
|                                                                                                    |                                        |

 Válassza ki az Önnek megfelelő útvonalat, ahová szeretné telepíteni a programot, majd újra nyomja meg a "Next" gombot:

| J NetSurveillance Setup                                                              | × |
|--------------------------------------------------------------------------------------|---|
| Ready to Install<br>You are now ready to install NetSurveillance                     |   |
| The installer now has enough information to install NetSurveillance on you computer. | r |
| The following settings will be used:                                                 |   |
| Install folder: C:\Program Files\NetSurveillance\CMS                                 |   |
| Shortcut folder: NetSurveillance                                                     |   |
| Please click Next to proceed with the installation.                                  |   |
|                                                                                      |   |
|                                                                                      |   |
|                                                                                      |   |
| ≤ Back Next > Cancel                                                                 |   |
|                                                                                      |   |

- e. Nyomja meg a "Next" gombot, ezután a "Finish" gombot a telepítése befejezéséhez (lásd az ábrákon):
- 5、 a telepítés befejezése után, kérjük, újra nyissa meg a http://xmeye.net honlapot。
- 1) Regisztráció

a. Nyomja meg a "Register" gombot:

| Username  |                                                |
|-----------|------------------------------------------------|
| True Name |                                                |
| Sex       | Male                                           |
| Contact   |                                                |
| Address   |                                                |
| E-mail    | (You can get your password back by the E-Mail) |
| Password  |                                                |
| Confirm   |                                                |

b. Kérjük, jelentkezzen be az alábbi módon:

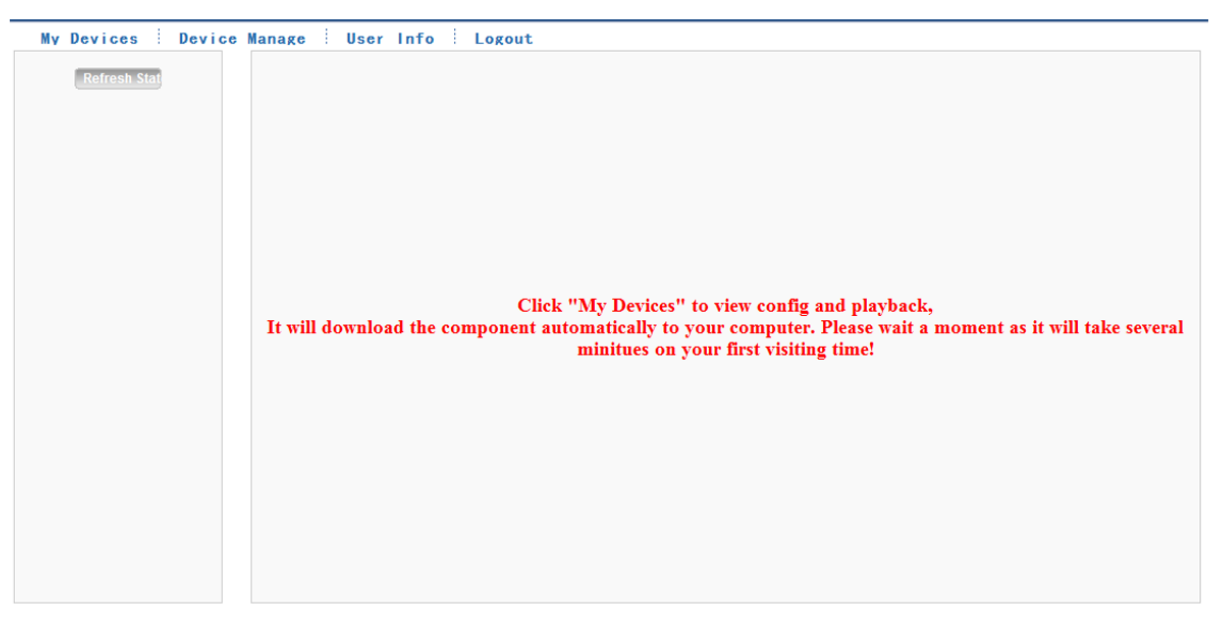

c. Eszközkezelő és adatok kitöltése az alábbi ábra szerint:

| Add         | anaga, oser milo : Logout |          |          |           | User Inf            | o PEdit          |
|-------------|---------------------------|----------|----------|-----------|---------------------|------------------|
| IAC Address | Device Name               | Username | Password | Operation | Username            | kenny lai        |
|             |                           |          |          |           | True Name           | kenny lai        |
|             |                           |          |          |           | The last login time | 2012-08-29 10:55 |
|             |                           |          |          |           |                     |                  |
|             |                           |          |          |           |                     |                  |
|             |                           |          |          |           |                     |                  |
|             |                           |          |          |           |                     |                  |
|             |                           |          |          |           |                     |                  |
|             |                           |          |          |           |                     |                  |
|             |                           |          |          |           |                     |                  |

| DVR-rel hasor | nló<br>SerialNo. |       |    |        |                      |
|---------------|------------------|-------|----|--------|----------------------|
| DVR-rel hasor | Device Name      |       |    |        |                      |
|               | Username         | admin |    |        | (default is "admin") |
| DVR-rel hason | Password         |       |    |        | (default is null)    |
|               |                  |       | Ok | Cancel |                      |

Kérjük, ellenőrizze a sorozatszámot, az alábbi ábra szerint: : DVR főmenü——Információk ——Verzió----- Sorozatszám (DVR's main menu ——INFO——VERSION-----Serial NO)

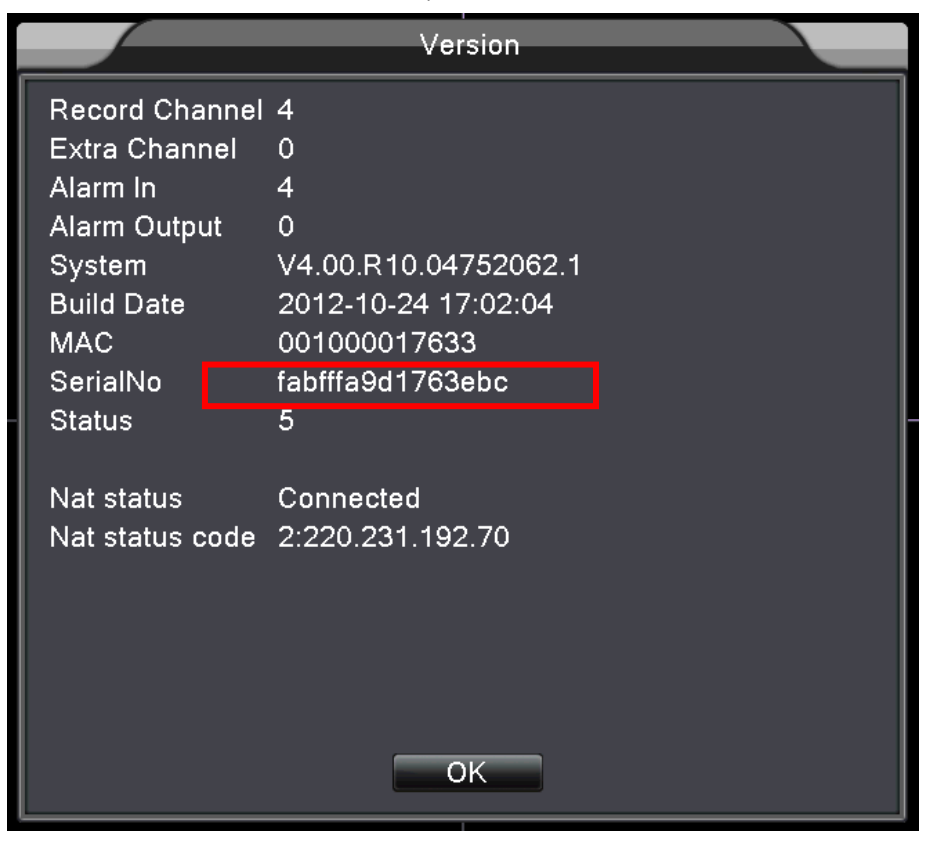

d. A beállítások után, nyomja meg "My Devices" gombot, ahogyan az ábrán látható:

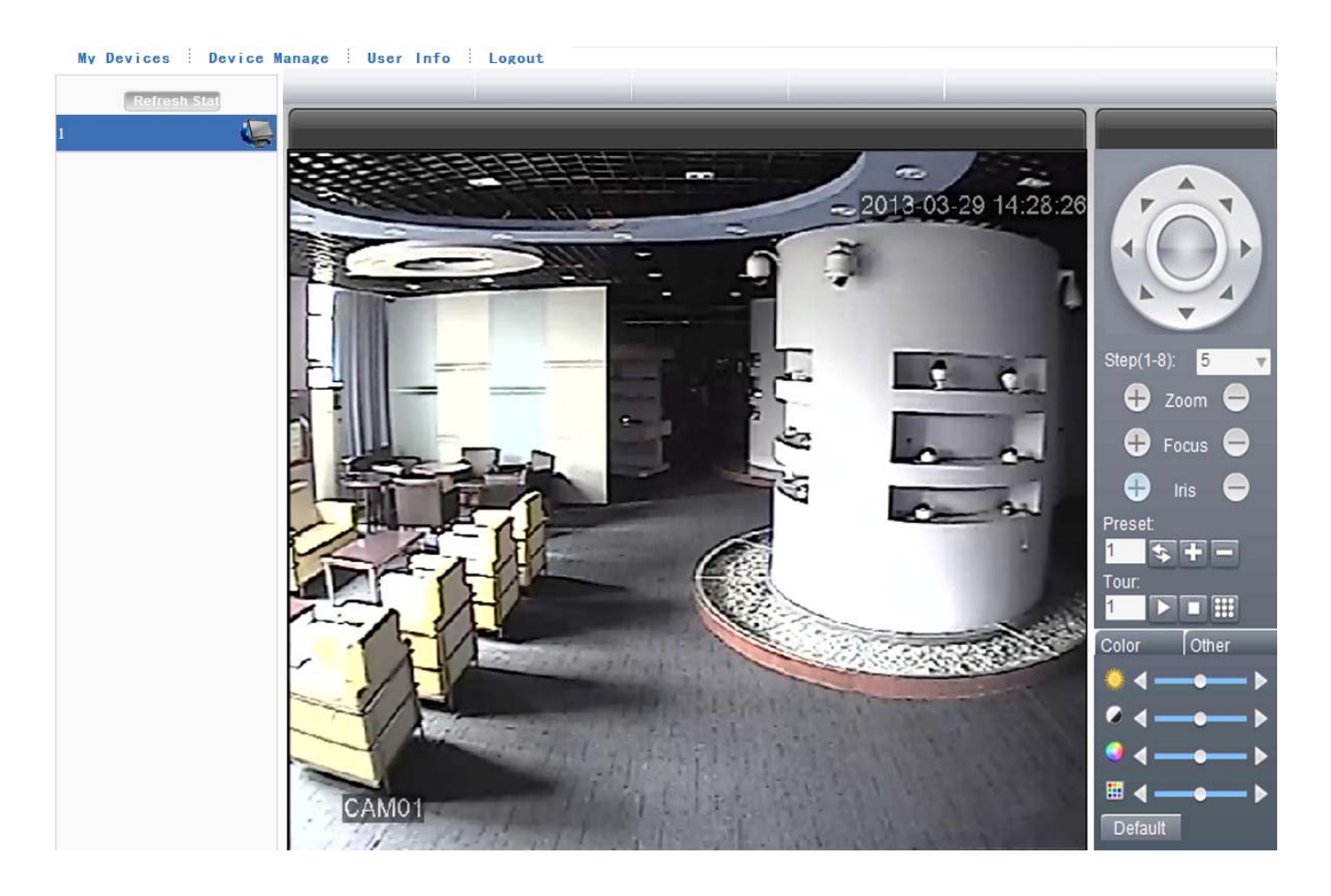